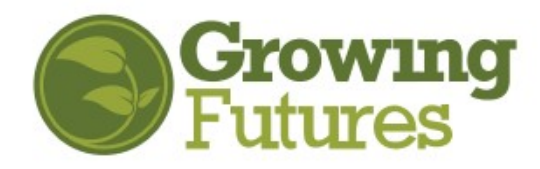

Updated July 2024

## How to Update Your Personal Information

Log into your Registry Account ND Growing Futures

- The Summary page will indicate if your Registry membership is current or expired. If you are not yet a member, you will need to apply in order to access your personal information.
- Your personal information can be updated under the Personal tab.
- If your membership is **expired**, you will have only the Summary and Training tabs. Follow the expired members steps below (page 2).
- **NOTE:** If you have applied for incentives and stipends and your personal information is locked, you must **call** the Registry for assistance updating your information.

| My Personal Profile                                                                                                    |                                                                          |
|----------------------------------------------------------------------------------------------------|--------------------------------------------------------------------------|
| Summary Training                                                                                                    | Registry ID 89075                                                        |
| Welcome, Jane Johnsontest                                                                                                    | Individual Membership<br>Category D                                      |
| Your Growing Futures membership is expired. You cannot access your account information until you renew.<br>To renew, check the "Renew your membership" box below and then click the green "Apply/Renew" button<br>to complete the renewal process. However, you can register for and complete training. Training can be<br>found on the statewide training calendar in the blue search bar to the left. | Jane Johnsontest<br>152 43nd St. W<br>LISBON, ND 58801<br>(701) 866-6187 |

## If your membership is current, you will have multiple tabs:

| My Pe                                          | rsona                                                | al Prof                                                  | ile                                                          |                                        |                                                     |                                    |                                                              |                                                                                                   |
|------------------------------------------------|------------------------------------------------------|----------------------------------------------------------|--------------------------------------------------------------|----------------------------------------|-----------------------------------------------------|------------------------------------|--------------------------------------------------------------|---------------------------------------------------------------------------------------------------|
| Summary                                        | Personal                                             | Education                                                | Employment                                                   | Training                               | Professional                                        | Reports                            |                                                              |                                                                                                   |
| Welcon<br>Your Grov<br>If it's time<br>members | NE, Jane<br>ving Future<br>to renew o<br>hip" box be | e Johnso<br>es members<br>or if you'd li<br>elow and the | ontest<br>hip is current.<br>to add eduu<br>en click the gro | You can v<br>cation or o<br>een "Apply | riew or update<br>jualifications t<br>//Renew" butt | e your acco<br>to your rec<br>ton. | ount information at any time.<br>cord, check the "Renew your | Registry ID 89075<br>Individual Membership<br>Category D<br>Expires 3/31/2023<br>Jane Johnsontest |
| Renew yo                                       | our members                                          | hip                                                      |                                                              |                                        |                                                     |                                    | 0                                                            | LISBON, ND 58801<br>(701) 866-6187                                                                |
| Become                                         | a trainer                                            |                                                          |                                                              |                                        |                                                     |                                    | 0                                                            | ndgf8516+test5@gmail.com<br>Change Email                                                          |
| Become                                         | a RBPD Specia                                        | list                                                     |                                                              |                                        |                                                     |                                    | θ                                                            |                                                                                                   |

**Current members** can click on the Personal tab and update the information by selecting Edit Personal

• See instructions below - Step 2.

When updates are complete click or tap Save.

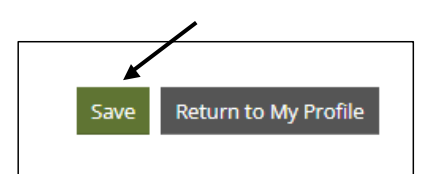

Expired Members: You will need to renew your membership to update your information.

New Members: Follow the same steps as for renewal, except check Become a Member to begin.

| Renew your membership Become a trainer Become a RBPD Specialist                                                                                                    | C<br>Apply/Renew                                                                                                    | <ol> <li>Check the box for Renew your<br/>membership and select the Apply/Renew<br/>button</li> </ol>                                                        |
|----------------------------------------------------------------------------------------------------|----------------------------------------------------------------------------------------------------|----------------------------------------------------------------------------------------------------|
| Click or tap Start.                                                                                                    | You will provide the information in<br>complete all steps you may come to<br>1. Personal Information<br>2. Education<br>3. Employment History<br>4. Training<br>5. Other Information<br>6. Submit Application | each of the steps below. Each step will be saved as you go. If you can't back and complete it later.                                                         |
| Personal Information Education Registry First Name Jane Jane Last Name Johnsonte Diffusione Diffusione Diffusi | Employment History     Training       y     [D     89075       al                                                                                                    | 2. In the Personal Information section, review<br>all of your information and make any<br>necessary changes.<br>First and last names - Enter your legal name |
| email will b<br>address, yo<br>Email Addre<br>ndgf85164                                                                                                    | s sent to the new email address. After you verify your new email<br>u will log in using your new email address.<br>ss *<br>test5@gmail.com                                                                    |                                                                                                    |

Is the Mailing Address correct? If your home and mailing addresses are the same you can check the same as mailing address box.

If they are different, enter the correct information. Both addresses need to be completed.

| Street Address *<br>152 43nd St. W          |        |                           | Apt/Suite #                           |                  |   |                           |                                              |           |
|---------------------------------------------|--------|---------------------------|---------------------------------------|------------------|---|---------------------------|----------------------------------------------|-----------|
|                                             |        |                           |                                       |                  |   |                           |                                              |           |
| Zip                                         | City*  |                           | State*                                |                  |   |                           |                                              |           |
| 58801                                       | LISBON |                           | ND                                    | ~                |   |                           | This is a busine                             | ss Addres |
| County*                                     |        | Country*                  |                                       |                  |   |                           | _                                            |           |
| Sargent                                     |        | United States             |                                       | ~                |   |                           | Apt/Suite #                                  |           |
|                                             |        |                           |                                       |                  |   |                           |                                              |           |
|                                             |        |                           |                                       |                  |   |                           | State*                                       |           |
|                                             |        |                           | /                                     | ity.             |   |                           |                                              |           |
| Home Add                                    | ress   |                           | Same as maili                         | ng address       |   |                           | ND                                           | ~         |
| lome Add                                    | ress   |                           | Same as maili                         | ng address       |   |                           | ND                                           | ~         |
| Home Add                                    | ress   |                           | Apt/Suite #                           | ing address      | c | ountry*                   | ND                                           | ~         |
| Home Add<br>Street Address                  | ress   |                           | Apt/Suite #                           | ing address      | c | ountry*<br>Jnited States  | ND                                           | ~         |
| Home Add<br>Street Address<br>Zip           | City   |                           | Same as maili                         | ing address      | c | ountry*<br>United States  | ND                                           | ~         |
| Home Add                                    | City   |                           | Apt/Suite #                           | ing address      | C | ountry*<br>United States  | ND                                           | ~         |
| Home Add<br>Street Address<br>Zip           | City   |                           | Same as maili Apt/Suite # State       | ing address      |   | ountry*<br>United States  | ND                                           | →<br>→    |
| Home Add<br>Street Address<br>Zip<br>County | ress   | Country*                  | Same as maili                         | ng address       |   | ountry*<br>United States  | ND                                           | v<br>v    |
| Home Add<br>Street Address<br>Zip<br>County | ress   | Country*                  | Apt/Suite #                           | ng address ISBON | c | ountry*<br>United States  | ND<br>✓ Same as mailin<br>Apt/Suite #        | ♥<br>♥    |
| Home Add<br>Street Address<br>Zip<br>County | ress   | Country*                  | Apt/Suite #                           | ng address       | c | 'ountry*<br>United States | ND<br>Same as mailin<br>Apt/Suite #          | v<br>v    |
| Home Add Street Address Zip County          | ress   | Country*<br>United States | Apt/Sunte #                           | ng address ISBON |   | Jountry*                  | Same as mailin                               | v<br>v    |
| Home Add<br>Street Address<br>Zip<br>County | ress   | Country*<br>United States | Apt/Suite #                           | rg address ISBON |   | Jountry*                  | Same as mailin<br>Apt/Suite #                | ng addres |
| Home Add Street Address Zip County          | ress   | Country*<br>United States | Same as maili<br>Apt/Sunte #<br>State | rg address ISBON |   | Jountry*                  | Same as mailin<br>Apt/Suite #                | ng addres |
| Home Add Street Address Zip County          | ress   | Country*                  | Same as mail                          | isBoN            |   | ountry*                   | Same as mailir<br>Apt/Suite #<br>State<br>ND | ng addres |

Make sure your birth date is entered correctly.

| Birth Date * |      |          |   |  |
|--------------|------|----------|---|--|
| August       | ✔ 27 | ✔ , 1991 | ~ |  |
| Θ            |      |          |   |  |
| Contrat      |      |          |   |  |

3. Once all your personal information is updated click or tap Save and Continue.

| < Previous Step | Save and Continue > |
|-----------------|---------------------|

4. Follow through all of the sections and Save and Continue for each page.

**5.** Read the instructions on the Submit Application tab and then click or tap the button "Submit Application".

| My Personal          | Profile                                                     |                                                                          |          |      |                       | ]/                                 |
|----------------------|-------------------------------------------------------------|--------------------------------------------------------------------------|----------|------|-----------------------|------------------------------------|
| iviy i ci soliai     | i i i onic                                                  |                                                                          |          |      |                       |                                    |
| Personal Information | Education                                                   | Employment History                                                       | Training | More | Submit<br>Application | < Previous Step Submit Application |
|                      | Instructions:                                               |                                                                          |          |      |                       |                                    |
|                      | This is the final step of yo<br>not be able to edit until y | our online application.Once you p<br>your application has been verified. |          |      |                       |                                    |

|                                                  | My Personal          | Profile   |                                                                                          |                                                        |      |
|--------------------------------------------------|----------------------|-----------|------------------------------------------------------------------------------------------|--------------------------------------------------------|------|
| Application Successfully Submitted will display. | Personal Information | Education | Employment History                                                                       | Training                                               | More |
|                                                  |                      |           | <ul> <li>Application Succession</li> <li>four application has been succession</li> </ul> | ssfully Submitted.<br>ully submitted on <b>03/07/2</b> | 022  |

6. You will be asked if you have any education documents to send - follow the instructions for sending documents.

## OR

If you do not have any documents to send, select the "I am not sending any documents" button and Confirm.

| I am not sending any documents | iona2<br>pyers format Allestands at our Held Tenter<br>Confirm No Documentation                                                           |
|--------------------------------|----------------------------------------------------------------------------------------------------|
|                                | Please confirm you have no documentation to submit. If so, your application will immediately be moved to processing. Return to My Profile |
|                                | Restauron Tauchar Familing of the meaning Sails Public of 1.5. Block de                                                                   |

You can Return to My Profile – your information is updated and your membership application is submitted.

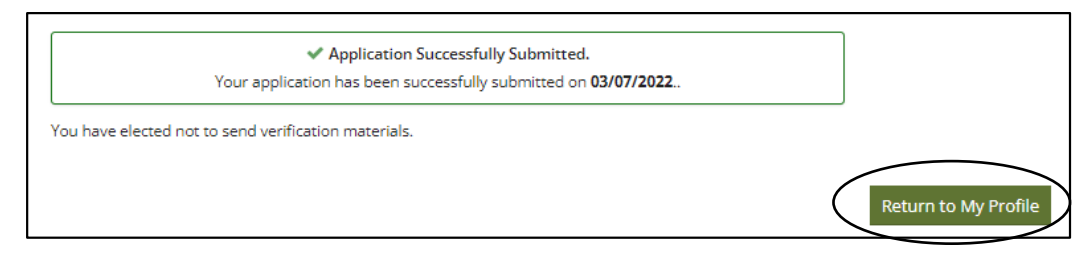